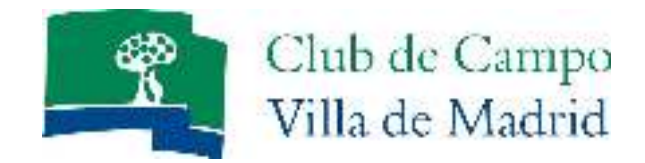

## AÑADIR CONTACTOS EN MI CUENTA DE RESERVAS

1º Pinchamos sobre nuestra foto (arriba a la derecha) y accedemos al menú MIS CONTACTOS

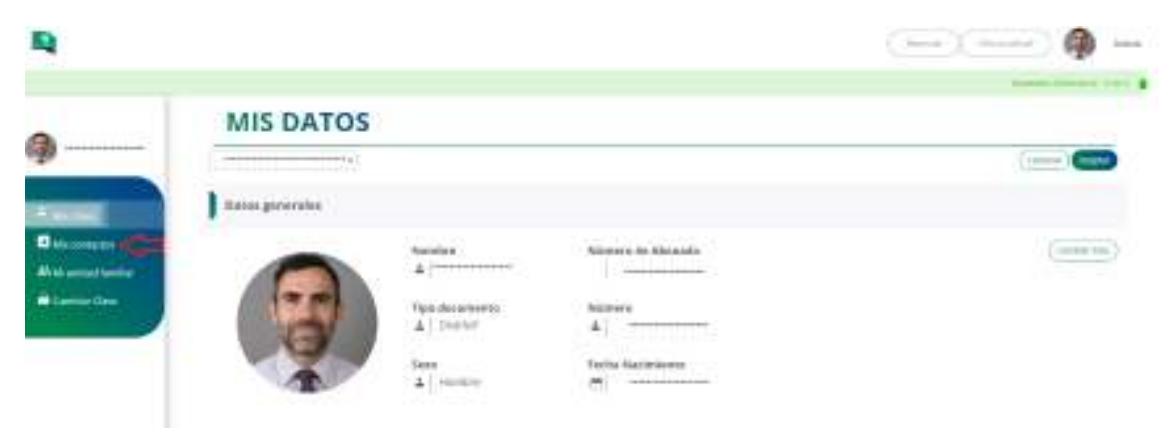

2º Seleccionamos el deporte para el que queremos añadir contactos, **de momento no nos** permite buscar ni introducir ningún dato. Debemos pinchar sobre el icono de la lupa.

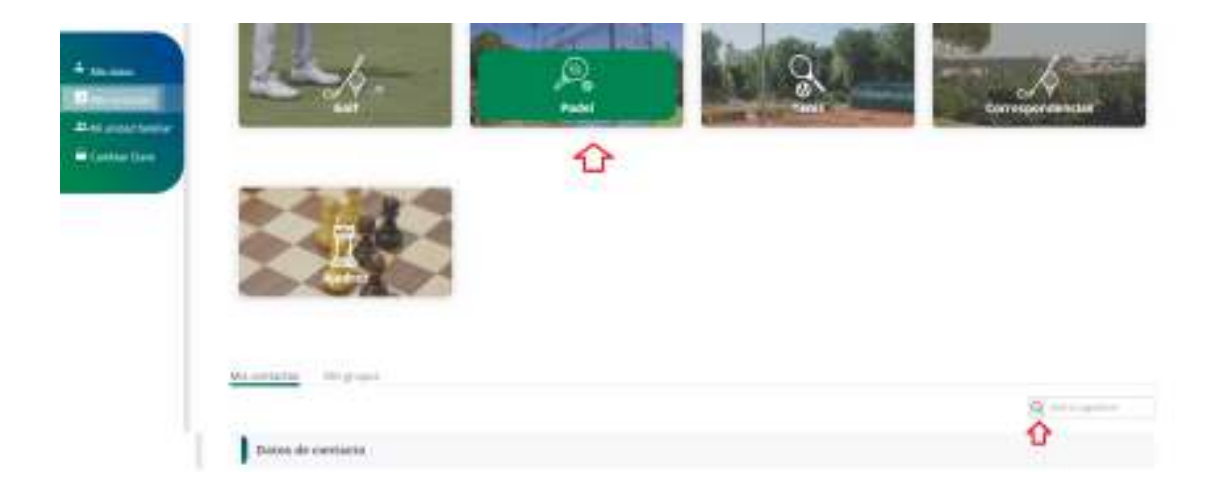

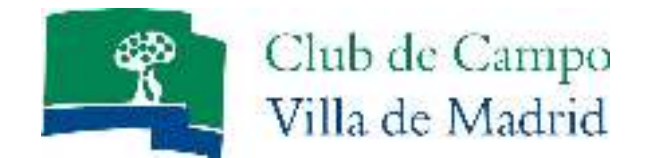

3º Cuando la casilla de búsqueda nos aparece justo debajo de Mis Contactos es cuando podemos indicar porque campo deseamos buscar (Nº Abonado, correo electrónico o usuario internet), buscarlo pulsando en el botón de la lupa y una vez localizado pulsar el botón agregar.

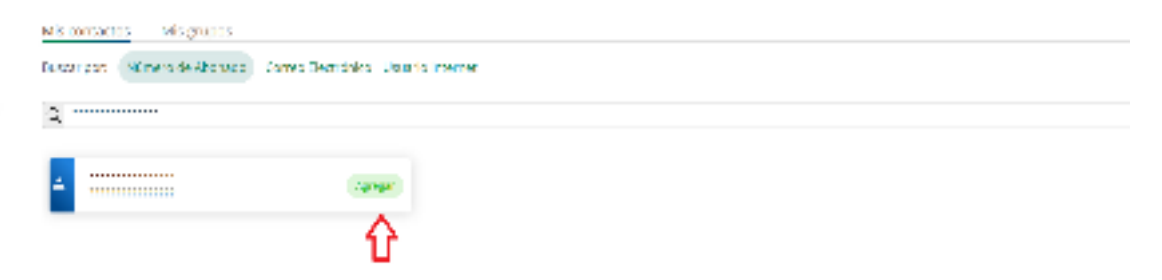

4º El sistema envía invitación al abonado en cuestión para que acepte.

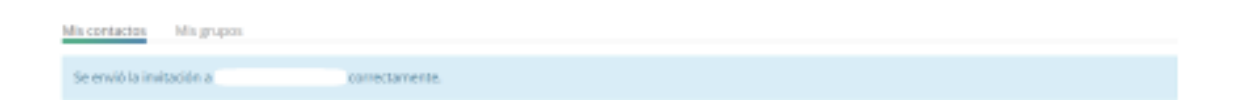

5º Una vez esa persona acepte la invitación, automáticamente aparecerá en Mis Contactos:

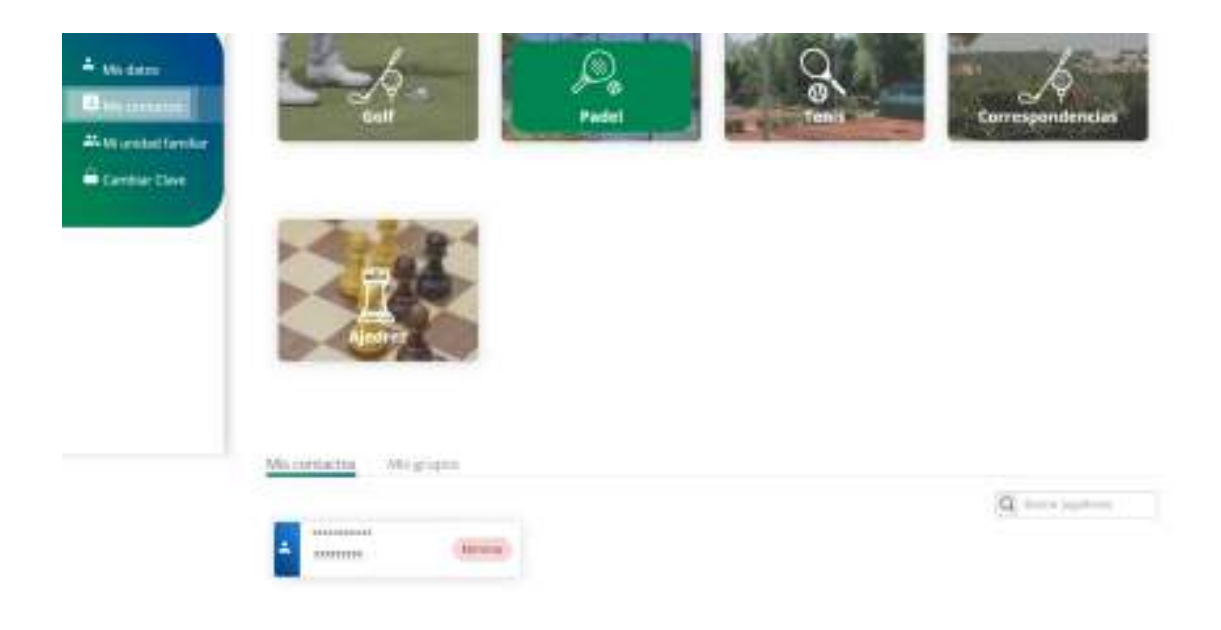